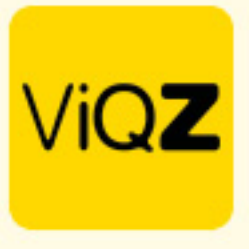

## Instructie Verwerking uren Min-Max-uren bij min-max contract voor uitbetaling

Ga naar het profiel van de medewerker en geef daar bij <Arbeidsgegevens> en selecteer bij <Type contract> in Min-Max. Bij <Dienstverband (huidige uren per week> geef je de Min-uren in en bij <Max:> de max-uren.

| ✓ Arbeidsgegevens                      |         |     |            |                                       |             |
|----------------------------------------|---------|-----|------------|---------------------------------------|-------------|
| Type contract                          | Min-Max | ٥   |            | Contracturen worden gezien als "min"  | Max: 15.000 |
| Dienstverband: (huidige uren per week) | 7.500   | per | 2022-10-31 | Dienstverband: (nieuwe uren per week) | per         |
| Aanpassen verlofsaldo                  |         |     |            | Aanpassen bovenwettelijk verlofsaldo  |             |

Ga vervolgens via Beheer->Profiel en klik op bewerken. Als je wilt dat de uren tussen de Min en Max-uren van de medewerkers worden gezien als Gewerkte uren voor uitbetaling zet dan een vinkje bij <Uren tussen min en max uren naar gewerkte uren>.

| <ul> <li>Instellingen urenverwerking</li> </ul> |                                                |
|-------------------------------------------------|------------------------------------------------|
| Toeslaguren worden verwerkt als:                | $\bigcirc$ geen verwerking $oldsymbol{1}$      |
|                                                 | ● +/- uren <b>③</b>                            |
|                                                 | O verlofuren 1                                 |
|                                                 | O gewerkte uren                                |
| +/- boekingen worden verwerkt als:              | ● +/- boeking (standaard) <b>③</b>             |
|                                                 | $\bigcirc$ Verlof boeking (1)                  |
|                                                 | ○ Gewerkte uren <b>1</b>                       |
| Verschil min-max uren verwerken als:            | O Boven min-uren naar +/- uren (standaard) 🕄   |
|                                                 | Uren tussen min en max uren naar gewerkte uren |

Met deze instelling worden de uren bij een medewerker met 7,5 min- en 15,0 max-uren als volgt verwerkt:

17,0uur gewerkt

- 7,5 uur worden weggeschreven naar Gewerkte uren
- 2,0 uur worden weggeschreven naar +/- uren

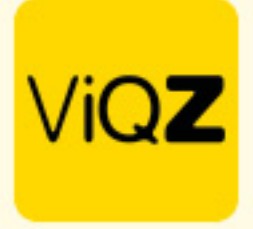

Om periodiek de opgebouwde Gewerkte uren uit te betalen ga je naar Urenverwerking. Selecteer daar de medewerkers van wie je over een bepaalde periode de opgebouwde <Gewerkte uren> gaat uitbetalen door een vinkje te zetten in het lege vierkantje voor de naam.

| Urenver  | werking                |                   |           |                       |                       |                                                            |                                                              |                |                     |
|----------|------------------------|-------------------|-----------|-----------------------|-----------------------|------------------------------------------------------------|--------------------------------------------------------------|----------------|---------------------|
| Aanpasse | n naar datum           |                   |           |                       |                       |                                                            |                                                              |                |                     |
| 10-07-2  | 023 🖀 🖱 Reset          |                   |           |                       |                       |                                                            |                                                              |                |                     |
| Export   | eren                   |                   |           |                       |                       |                                                            |                                                              |                |                     |
|          | Naam                   | \$ Functie ↓≞     | ¢ Nr.↓ž ¢ | Verlofuren saldo ↓ª 🖨 | Jaarlijks verlof ↓≜ 🖨 | Boven-wettelijk Verlofuren saldo $\mathbb{I}_2^{\wedge}$ 🖨 | Jaarlijks boven-wettelijk verlof $\downarrow_{\pm}^{\pm}$ \$ | +/- uren ↓≛ \$ | Gewerkte uren ↓ ≜ 🗢 |
|          | Carlo Test123          | Manager           | 1         | 413.00                | 150.00                | 0.00                                                       | 0.00                                                         | -1288.61       | 0.00                |
|          | Clarita Kampen         | verkoopster       | 10        | 310.11                | 136.51                | 2.17                                                       | 47.37                                                        | -2085.45       | 0.00                |
|          | Etienne Vergeer        | Medewerker        | 8087      | 233.87                | 140.40                | 8.25                                                       | 42.20                                                        | -42.24         | 39.50               |
| ✓        | Hosseen Mansour Baker  | Monteur           | V003      | -28.00                | 0.00                  | -9.00                                                      | 0.00                                                         | 7.00           | 21.00               |
|          | Jaap Achterbeek        | Monteur           | 8084      | 4.00                  | 0.00                  | -4.00                                                      | 0.00                                                         | -5035.25       | 0.00                |
|          | Lars van Rooij         | Sales             | 8003      | 0.00                  | 0.00                  | -9.50                                                      | 0.00                                                         | -531.00        | 0.00                |
| ✓        | Muhammad Surku         | Beveiliger        | 100       | 0.00                  | 0.00                  | -40.00                                                     | 0.00                                                         | -13.71         | 13.00               |
|          | Nelleke de Weerd       | Online helpdesk m |           | 12.00                 | 0.00                  | -4.00                                                      | 0.00                                                         | -1686.29       | 0.00                |
|          | <u>Olaf van Daalen</u> | ICT               |           | 0.00                  | 0.00                  | 0.00                                                       | 0.00                                                         | 9.00           | 0.00                |

Scroll vervolgens naar beneden en selecteer de gewenste periode. Om deze uren te markeren als betaald zet je een vinkje bij <Markeer als betaald>. Klik vervolgens op <Exporteer>. De uren van de geselecteerde medewerkers en ingegeven periode worden nu geëxporteerd als Excel bestand.

| Exporteer Gewerkte | uren van geselecteerde pers | oneelsleden in periode:             |
|--------------------|-----------------------------|-------------------------------------|
| 01-07-2023         | <b>a</b> - 31-07-2023       | 🖀 🗹 Markeer als betaald 🛃 Exporteer |
|                    |                             |                                     |
| Personeel uit die  | enst                        |                                     |

De uren zijn nu direct verwerkt als uitbetaald en in mindering gebracht van het totaal bij <Gewerkte uren>. Ook kun je ervoor kiezen om de transacties handmatig 1-voor-1 op uitbetaald te zetten door de boeking recht te openen met potloodje en vervolgens een vinkje te zetten bij <Uitbetaald> en te klikken op <Opslaan>.

| opties<br>01-2023 🐞 31-12-2023 🐞<br>Corig 🗮 Huidig 🏛 Toekomstig 🔊 Reset<br>werkde uren bij/af-schrijven 🗶 Exporteren 🔍 🕇 Toon 2023                                                                                          |                         |                         | Transactie aanpassen     25-06-2023     Aantal uur: (- uren voor afschrijving) |
|----------------------------------------------------------------------------------------------------|-------------------------|-------------------------|--------------------------------------------------------------------------------|
| Datum Omschrijving                                                                                                    | Aantal uren             | Uitbetaald              |                                                                                |
| 13-03-2023                                                                                                    | 200                     | Ja                      | Uitbetaald                                                                     |
| 04-06-2023 +/- uren Week 22                                                                                                    | 7                       | Nee                     |                                                                                |
|                                                                                                    |                         | 1400                    |                                                                                |
| 11-06-2023 +/- uren Week 23                                                                                                    | 7                       | Nee                     |                                                                                |
| 11-06-2023 +/- uren Week 23<br>18-06-2023 +/- uren Week 24                                                                                                    | 7                       | Nee                     | Omschrijving:                                                                  |
| 11-06-2023         +/- uren Week 23           18-06-2023         +/- uren Week 24           25-06-2023         +/- uren Week 25                                                                                             | 7<br>7<br>7             | Nee Nee Nee             | Omschrijving:<br>+/- uren Week 25                                              |
| 11-06-2023         +/- uran Week 23           18-06-2023         +/- uran Week 24           25-06-2023         +/- uran Week 25           02-07-2023         +/- uran Week 26                                               | 7<br>7<br>7<br>7        | Nee<br>Nee<br>Nee<br>Ja | Omschrijving:<br>+/- uren Week 25                                              |
| 11-06-2023         +/- uren Week 23           18-06-2023         +/- uren Week 24           25-06-2023         +/- uren Week 25           02-07-2023         +/- uren Week 26           07-07-2023         toeslaguren 150% | 7<br>7<br>7<br>7<br>4.5 | Nee Nee Ja Ja           | Omschrijving:<br>+/- uren Week 25                                              |

Wij hopen dat deze uitleg afdoende is maar mochten er toch nog vragen zijn dan zijn wij te bereiken op 0252-232555 of <u>helpdesk@vigz.nl</u>.

> VIQZ B.V. Jacoba van Belerenweg 97-3 2215 KW Voorhout

+31 (0)252 232 555 info@vigz.nl www.vigz.nl KVK 77336445 BTW NL860975599801 IBAN NLRABC0351422625